## **ELA Elementary Category Weights**

To change categories, get into PowerTeacher Pro and into an ELA block class in gradebook. Then click on **Settings**, and select **Traditional Grade Calculations**.

| ick the pe                                                         | en unde                         | r Actions for               | Y1                         | ACTI                      | ONS                              |   |
|--------------------------------------------------------------------|---------------------------------|-----------------------------|----------------------------|---------------------------|----------------------------------|---|
| Y1 Reportin                                                        | g Term for                      | <sup>•</sup> P1-P3(A) 4th G | rade El                    | A Bloc                    | k                                | × |
| Formula Dro                                                        | p Low Scores                    |                             |                            |                           |                                  |   |
| Calculate Overall                                                  | Class Grade                     |                             |                            |                           |                                  |   |
| YPE                                                                |                                 | ATTRIBUTE                   |                            | WEIGHT                    | PERCENT                          | 0 |
| Total Points                                                       | ~                               | Total Points                |                            | 1                         | 100%                             | - |
| Total Points<br>Term Weighting<br>Standards Weig<br>Category Weigh | e is<br>its mu<br>hting<br>ting | tandards and the attrib     | ute is eithe<br>standard b | er Specific<br>by the adm | Weighting or<br>inistrator at th | e |

Then click on the dropdown arrow and select Category Weight.

Next select the dropdown arrow under Attribute.

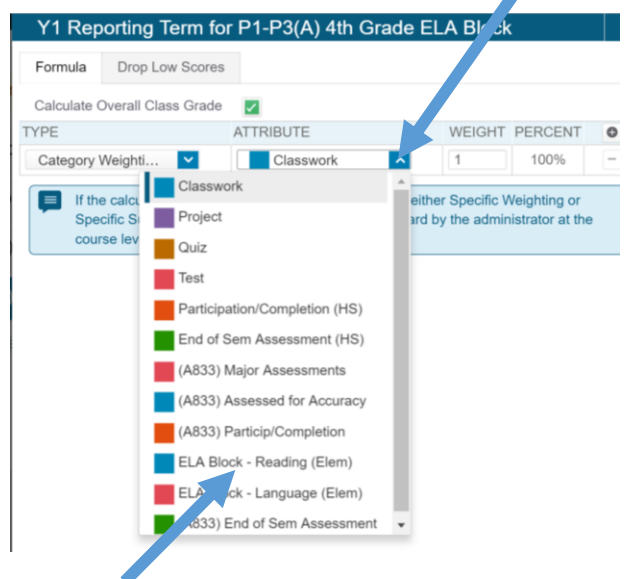

Select ELA Block Reading (Elem).

Under the Weight, section type in 60. The percent section will update as you continue.

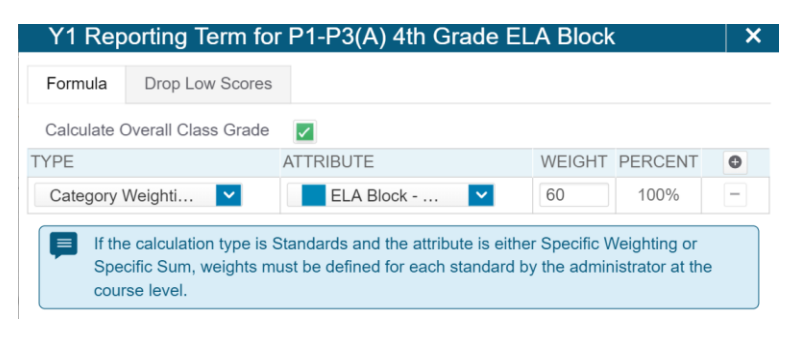

Now click on the + sign to add a Category Type Section.

| Formula                | Drop Low Scores                                              |                                                                        |                                   |                                 |   |
|------------------------|--------------------------------------------------------------|------------------------------------------------------------------------|-----------------------------------|---------------------------------|---|
| Calculate C            | Overall Class Grade                                          |                                                                        |                                   |                                 |   |
| YPE                    |                                                              | ATTRIBUTE                                                              | WEIGHT                            | PERCEN                          | 0 |
| Category Weighti 🔽     |                                                              | ELA Block 🗸                                                            | 60                                | 98.36%                          | - |
| Total Points           |                                                              | Total Points                                                           | 1                                 | 1.64%                           | - |
| If the<br>Spee<br>cour | e calculation type is S<br>cific Sum, weights m<br>se level. | Standards and the attribute is eil<br>ust be defined for each standard | ther Specific V<br>d by the admin | Veighting or<br>histrator at th | e |

Next, select the Attribute by clicking the drop down arrow. Select ELA Block – Language (Elem).

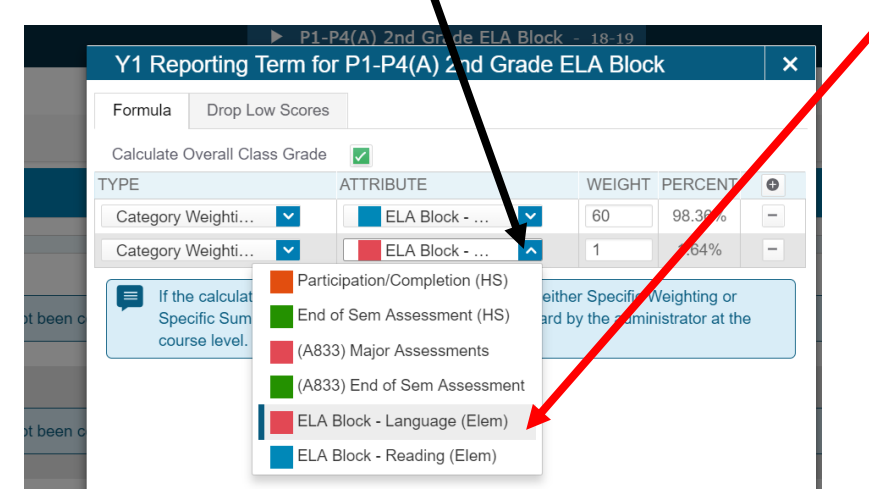

Click in the Weight section and type in 40. The percent will update as you continue.

| Y1 Reporting Term for P1-P4(A) 2nd Grade ELA Block                                                                                                    |                     |           |              |         |   |  |
|----------------------------------------------------------------------------------------------------|---------------------|-----------|--------------|---------|---|--|
| Formula                                                                                                    | Drop Low Scores     |           |              |         |   |  |
| Calculate (                                                                                                    | Overall Class Grade |           | $\mathbf{N}$ |         |   |  |
| TYPE                                                                                                    |                     | ATTRIBUTE | WEIGHT       | PERCENT | 0 |  |
| Category Weighti 💙                                                                                                    |                     | ELA Block |              | 60%     | - |  |
| Category                                                                                                    | Weighti 🔽           | ELA Block | 40           | 40%     | - |  |
| If the calculation type is Standards and the attribute is either Specific Weighting or Specific Sum, weights must be defined for each standard by the administrator at the course level. |                     |           |              |         |   |  |

Add the rest of the ELA categories and set the appropriate weights.

| r r roporting ro        | rm for P1-P4(A) 2nd Grade | e ELA Block    | ×    |   | Finished | IOOK: |
|-------------------------|---------------------------|----------------|------|---|----------|-------|
| ormula Drop Low         | Scores                    |                |      |   |          |       |
| Calculate Overall Class | Grade                     |                |      |   |          |       |
| (PE                     | ATTRIBUTE                 | WEIGHT PERCENT | 0    |   |          |       |
| Category Weighti        | ✓ ELA Block ✓             | 60 60%         | -    |   |          |       |
| Category Weighti        | ELA Block                 | 40 40%         | -    |   |          |       |
| course level.           |                           |                |      | ľ |          |       |
| course level.           |                           |                |      |   |          |       |
| course level.           |                           |                | Save |   |          |       |
| course level.           |                           |                | Save |   |          |       |

Now that Y1 has been set, all other grading periods must be set to the same.

To do this, after you have ALL of the categories set and saved, click the settings gear, then "Copy Traditional Grade Calculations".

| ELA Block - 18-19 | Creste ? 1 c                        |
|-------------------|-------------------------------------|
|                   | Copy Traditional Grade Calculations |

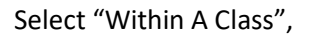

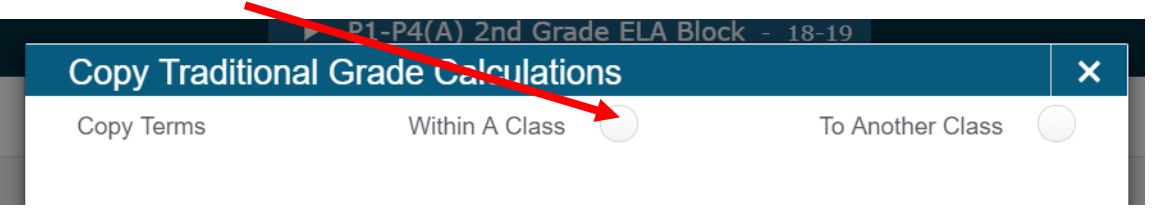

## Then choose the class.

| Copy Traditiona | I Grade Calculations | ×                            |
|-----------------|----------------------|------------------------------|
| Copy Terms      | Witkin A Class 🛛 🔵   | To Another Class             |
| From            |                      |                              |
| Class           |                      | <u> </u>                     |
|                 |                      | HR(A) Homeroom               |
|                 |                      | P5-P7(A) 2nd Grade ELA Block |
|                 |                      | P1-P4(A) 2nd Grade ELA Block |
|                 |                      |                              |

Then the reporting term from which category calculations are set.

| Copy Traditional Grade Calculations |                |                |  |         |                  | × |
|-------------------------------------|----------------|----------------|--|---------|------------------|---|
| Copy Ter                            | ms             | Within A Class |  |         | To Another Class |   |
| From                                |                |                |  |         |                  |   |
| C                                   | Class          |                |  | P5-P7(≱ | 2nd Grade ELA    | ~ |
| F                                   | Reporting Term |                |  |         |                  | ~ |

Then select all reporting terms to change their current categories to the correct ones, then hit "Validate".

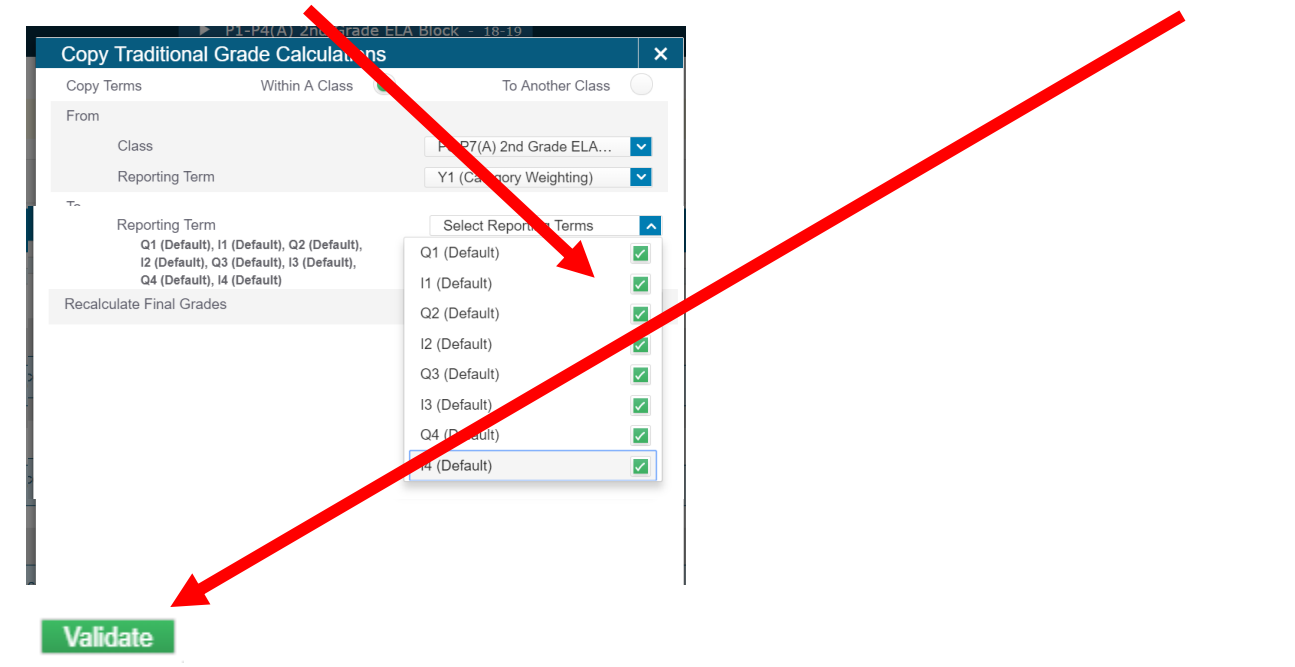

Then click Copy at the end on the Summary page. (This may not be necessary but it seems to help in validating and saving changes.

If there are more ELA classes, follow the same steps, but select "To Another Class" and select the other ELA classes.